1. Sign on to BroncoDirect, go to Student Center to view your Account Summary and Click on the "Make a Payment" button to access CashNet, the payment system.

| Favorites + Main Meriu                                                                                                    | <ul> <li>BroncoDirect          <ul> <li>Student Self Services              <li></li> </li></ul> </li> </ul>                                                                                                    | Student Center                                                                                                    |
|----------------------------------------------------------------------------------------------------|----------------------------------------------------------------------------------------------------|----------------------------------------------------------------------------------------------------|
|                                                                                                    |                                                                                                    |                                                                                                    |
| URACLE                                                                                                    |                                                                                                    |                                                                                                    |
|                                                                                                    |                                                                                                    |                                                                                                    |
| Academics                                                                                                    |                                                                                                    | SEARCH FOR CLASSES                                                                                                    |
| Search                                                                                                    | 📴 Deadlines 🛛 😡 URL                                                                                                    |                                                                                                    |
| My Planner<br>Enroll                                                                                                    | This Week's Schedule                                                                                                    | ✓ Holds                                                                                                    |
| My Academics<br>Schedule Builder                                                                                                    | Class Schedule                                                                                                    | No Holds.                                                                                                    |
|                                                                                                    | [                                                                                                    |                                                                                                    |
| other academic 🗸 📎                                                                                                    | -                                                                                                    | To Do List                                                                                                    |
|                                                                                                    | [                                                                                                    | -                                                                                                    |
|                                                                                                    |                                                                                                    | more Þ                                                                                                    |
|                                                                                                    |                                                                                                    |                                                                                                    |
|                                                                                                    |                                                                                                    | Enronment bates                                                                                                    |
|                                                                                                    | weekly schedule 🕨                                                                                                    | Open Enrollment Dates                                                                                                    |
|                                                                                                    | enrollment shopping cart ▶                                                                                                    |                                                                                                    |
|                                                                                                    |                                                                                                    | Advisor                                                                                                    |
| Finances                                                                                                    |                                                                                                    | None Assigned                                                                                                    |
|                                                                                                    |                                                                                                    |                                                                                                    |
| My Account                                                                                                    | Account Summary                                                                                                    | None Assigned                                                                                                    |
| My Account<br>Account Inguiry<br>Enroll In Direct                                                                                                    | Account Summary<br>You owe 2,352.57.                                                                                                    |                                                                                                    |
| My Account<br>Account Inquiry<br>Encoll In Direct<br>Deposit<br>Financial Aid                                                                                                    | Account Summary           You owe 2,352.57.           • Due Now         2,352.57           • Future Due         0.00                                                                                                    | Cal Poly Pomona Links                                                                                                    |
| My Account<br>Account Inquiry<br>Enroll In Direct<br>Deposit<br>Financial Aid<br>View Financial Aid                                                                                                    | Account Summary           You owe 2,352.57.           • Due Now         2,352.57           • Future Due         0.00           ** You have a past due balance of 2,352.57. **                                                                                                    | ✓ Cal Poly Pomona Links<br>Bookstore - Get/View<br>textbooks                                                                                                    |
| My Account<br>Account Inquiry<br>Enroll In Direct<br>Deposit<br>Financial Aid<br>View Financial Aid<br>Accept/Decline Awards                                                                                   | Account Summary           You owe 2,352.57.           • Due Now         2,352.57           • Future Due         0.00           ** You have a past due balance of 2,352.57. **                                                                                                    | Cal Poly Pomona Links  Bookstore - Get/View textbooks BroncoCompass - Advising cobale - Ongline - actistance                                                                                                    |
| Hy Account<br>Account Inquiry<br>Enroll In Direct<br>Deposit<br>Financial Aid<br>View Financial Aid<br>Accept/Decline Awards<br>Other financial                                                                | Account Summary<br>You owe 2,352.57.<br>• Due Now 2,352.57<br>• Future Due 0.00<br>** You have a past due balance of 2,352.57. **<br>Currency used is US Dollar.                                                                                                    | Cal Poly Pomona Links Bookstore - Get/View textbooks BroncoCompass - Advising e-help - On-line assistance                                                                                                    |
| Hy Account<br>Account Inquiry<br>Enroll In Direct<br>Deposit<br>Financial Aid<br>View Financial Aid<br>Accept/Decline Awards<br>Other financial                                                                | Account Summary You owe 2,352.57.  Due Now 2,352.57  Future Due 0.00  ** You have a past due balance of 2,352.57. ** Currency used is US Dollar.  *Important Student Fee Information make a payment p                                                                                                    | Cal Poly Pomona Links  Bookstore - Get/View textbooks BroncoCompass - Advising e-help - On-line assistance  Student Services                                                                                                    |
| Hy Account<br>Account Inquiry<br>Enroll In Direct<br>Deposit<br>Financial Aid<br>View Financial Aid<br>Accept/Decline Awards<br>Other financial                                                                | Account Summary You owe 2,352.57  • Due Now 2,352.57  • Future Due 0.00  ** You have a past due balance of 2,352.57. ** Currency used is US Dollar.  *Important Student Fee Information make a payment  Turn off pop-up blocker on browser before clicking on Make a Payment                                                                             | Cal Poly Pomona Links                                                                                                    |
| Hy Account<br>Account Inquiry<br>Enroll In Direct<br>Deposit<br>Financial Aid<br>View Financial Aid<br>Accept/Decline Awards<br>other financial                                                                | Account Summary You owe 2,352.57.  • Due Now 2,352.57  • Future Due 0.00  ** You have a past due balance of 2,352.57. ** Currency used is US Dollar.  *Important Student Fee Information make a payment  Turn off pop-up blocker on browser before clicking on Make a Payment                                                                            |                                                                                                    |
| Hy Account<br>Account Inquiry<br>Enroll In Direct<br>Deposit<br>Financial Aid<br>Accopt/Decline Awards<br>Other financial V                                                                                    | Account Summary You owe 2,352.57.  • Due Now 2,352.57  • Future Due 0.00  ** You have a past due balance of 2,352.57. ** Currency used is US Dollar.  *Important Student Fee Information make a payment  Turn off pop-up blocker on browser before clicking on Make a Payment                                                                            |                                                                                                    |
| Hy Account<br>Account Inquiry<br>Enroll In Direct<br>Deposit<br>Financial Aid<br>Accopt/Decline Awards<br>other financial v ()                                                                                 | Account Summary You owe 2,352.57.  Due Now 2,352.57  Future Due 0.00  ** You have a past due balance of 2,352.57. ** Currency used is US Dollar.  *Important Student Fee Information make a payment  Turn off pop-up blocker on browser before clicking on Make a Payment Contact Information Contact Information                                        | Cal Poly Pomona Links Bookstore - Get/View textbooks BroncoCompass - Advising e-help - On-line assistance Student Services Student Accounting/Cashiering Financial Aid CSS Blackboard, Email & Voter                                                                                                    |
| Hy Account<br>Account Inquiry<br>Enroll In Direct<br>Deposit<br>Financial Aid<br>Accept/Decline Awards<br>tother financial v ()                                                                                | Account Summary You owe 2,352.57.  • Due Now 2,352.57  • Future Due 0.00  ** You have a past due balance of 2,352.57. ** Currency used is US Dollar.  *Important Student Fee Information make a payment  Turn off pop-up blocker on browser before clicking on Make a Payment  Contact Information Mailing Address Home Address                          | Cal Poly Pomona Links Bookstore - Get/View Extbooks BroncoCompass - Advising e-help - On-line assistance Student Services Student Accounting/Cashiering Financial Aid CSSA - Stdnt Involve & Rep Fee Blackboard, Email & Voter Reg                                                                       |
| Hy Account<br>Account Inquiry<br>Enroll In Direct<br>Deposit<br>Financial Aid<br>View Financial Aid<br>Accept/Decline Awards<br>ther financial V (*)                                                           | Account Summary You owe 2,352.57.  • Due Now 2,352.57  • Future Due 0.00  ** You have a past due balance of 2,352.57. ** Currency used is US Dollar.  *Important Student Fee Information make a payment  Turn off pop-up blocker on browser before clicking on Make a Payment  Contact Information Mailing Address Home Address                          | Cal Poly Pomona Links Bookstore - Get/View Extbooks BroncoCompass - Advising e-help - On-line assistance Student Services Student Accounting/Cashiering Financial Aid CSSA - Stdnt Involve & Rep Fee Blackboard, Email & Voter Reg Blackboard Campus Email - MS Outlook Live                             |
| Hy Account<br>Account Inquiry<br>Enroll In Direct<br>Deposit<br>Financial Aid<br>Accept/Decline Awards<br>tether financial V (*)<br>Personal Information<br>Emergency Contact<br>Names<br>other personal V (*) | Account Summary You owe 2,352.57.  • Due Now 2,352.57  • Future Due 0.00  ** You have a past due balance of 2,352.57. ** Currency used is US Dollar.  *Important Student Fee Information make a payment  Turn off pop-up blocker on browser before clicking on Make a Payment  Contact Information Mailing Address Home Address Main Phone Campus Email  | Cal Poly Pomona Links Bookstore - Get/View textbooks BroncoCompass - Advising e-help - On-line assistance Student Services Student Accounting/Cashiering Financial Aid CSSA - Stdnt Involve & Rep Fee Blackboard, Email & Voter Reg Blackboard Campus Email - MS Outlook Live Voter Registration         |
| Hy Account<br>Account Inquiry<br>Enroll In Direct<br>Deposit<br>Financial Aid<br>Accopt/Decline Awards<br>tother financial V (*)<br>Personal Information<br>Emergency Contact<br>Names<br>other personal V (*) | Account Summary You owe 2,352.57.  • Due Now 2,352.57  • Future Due 0.00 ** You have a past due balance of 2,352.57. ** Currency used is US Dollar. *Important Student Fee Information make a payment > Turn off pop-up blocker on browser before clicking on Make a Payment Contact Information Mailing Address Home Address Main Phone Campus Email    | Cal Poly Pomona Links Bookstore - Get/View Eextbooks BroncoCompass - Advising e-help - On-line assistance Student Services Student Accounting/Cashiering Financial Aid CSSA - Stdnt Involve & Rep Fee Blackboard, Email & Voter Reg Blackboard Campus Email - MS Outlook Live Voter Registration         |
| Hy Account<br>Account Inquiry<br>Enroll In Direct<br>Deposit<br>Financial Aid<br>Accopt/Decline Awards<br>texter financial V (*)<br>Personal Information<br>Emergency Contact<br>Names<br>other personal V (*) | Account Summary You owe 2,352.57.  • Due Now 2,352.57  • Future Due 0.00  ** You have a past due balance of 2,352.57. ** Currency used is US Dollar.  *Important Student Fee Information make a payment  Turn off pop-up blocker on browser before clicking on Make a Payment  Contact Information Mailing Address Home Address Main Phone Campus Email  | Cal Poly Pomona Links Bookstore - Get/View Extbooks BroncoCompass - Advising e-help - On-line assistance Student Services Student Accounting/Cashiering Financial Aid CSSA - Stdnt Involve & Rep Fee Blackboard, Email & Voter Reg Blackboard Campus Email - MS Outlook Live Voter Registration          |
| Hy Account<br>Account Inquiry<br>Enroll In Direct<br>Deposit<br>Financial Aid<br>Accept/Decline Awards<br>tether financial v (*)<br>Personal Information<br>Emergency Contact<br>Names<br>other personal v (*) | Account Summary You owe 2,352.57.  • Due Now 2,352.57  • Future Due 0.00  ** You have a past due balance of 2,352.57. ** Currency used is US Dollar.  *Important Student Fee Information make a payment > Turn off pop-up blocker on browser before clicking on Make a Payment  Contact Information Mailing Address Home Address Main Phone Campus Email | Cal Poly Pomona Links Bookstore - Get/View Exception Exception EncoCompass - Advising e-help - On-line assistance Student Services Student Accounting/Cashiering Financial Aid CSSA - Stdnt Involve & Rep Fee Blackboard, Email & Voter Reg Blackboard Campus Email - MS Outlook Live Voter Registration |

2. Click on the <u>Click here to make a payment</u> link under *Your Account*. A new page will appear showing any charges that are due.

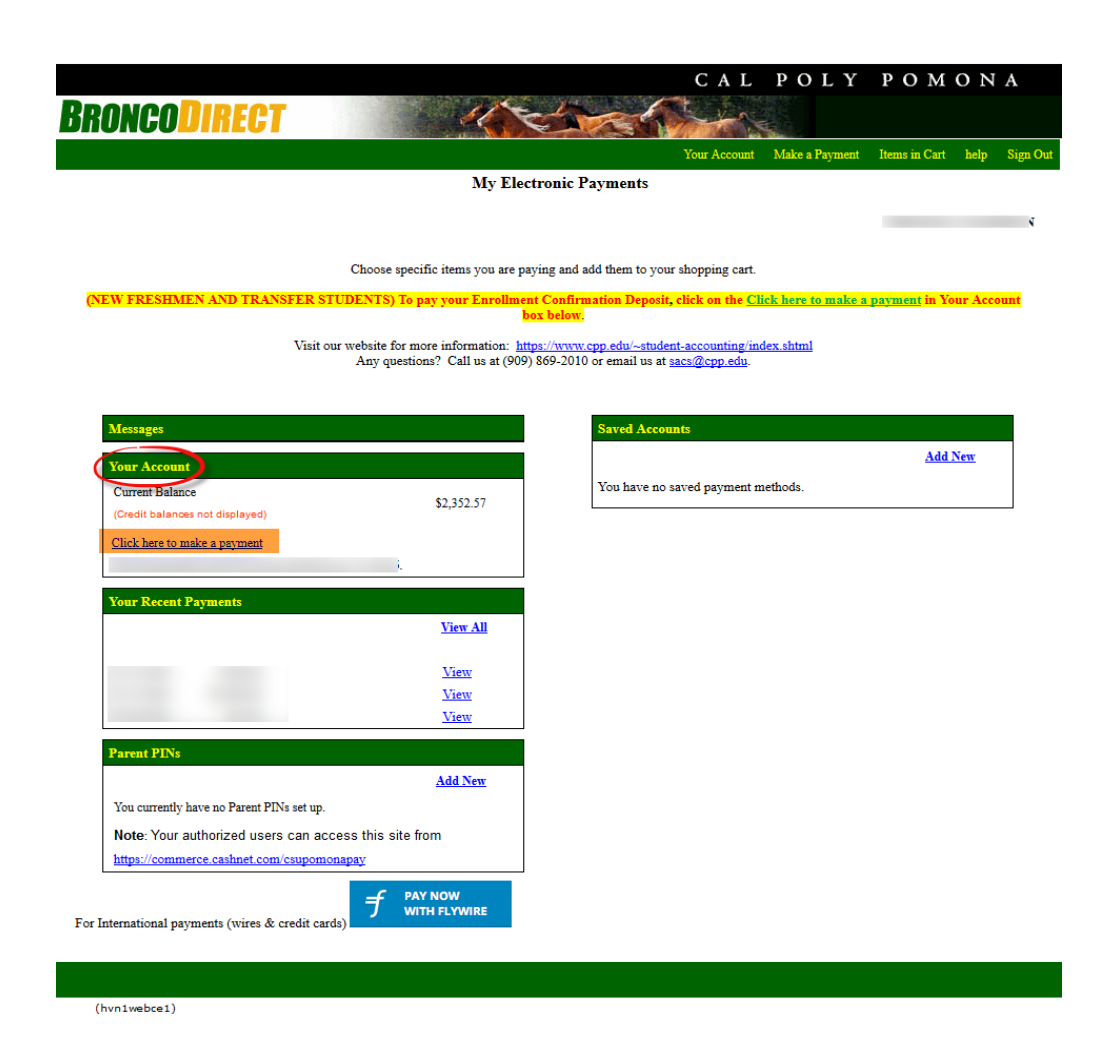

3. Click on *View Details* in the <u>Graduation Fees</u> Charge under the Description box.

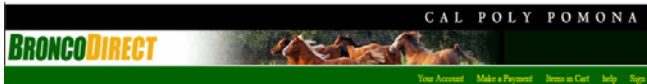

My Electronic Payments

Choose specific items you are paying and add them to your shopping eart.

(DENTS) To pay your Enrollment Confirmation Deposit, click on the <u>Click here to make a payment in Your Account</u> bes below

7 Total: 0

Visit our website for more information: <u>https://www.cpp.edu/~student-accounting/index.shtm</u>] Any questions? Call us at (909) 869-2010 or email us at <u>sacs@cpp.edu</u>.

## Your account currently has the following charges:

(hvn1webce4)

| Decementan                                                                                                    |          | Amount       |                                                 |                                 |
|----------------------------------------------------------------------------------------------------|----------|--------------|-------------------------------------------------|---------------------------------|
| Registration and Tuition Fees                                                                                                    |          | \$2,352.57   | Your Shopping Cart                              | 3                               |
| iou may also purchase the following items:                                                                                                    |          |              | Item(s): 0<br>Your basket<br>View Items in Cart | Total:<br>is empty.<br>Checkout |
| Discription                                                                                                    | Price    | View         |                                                 |                                 |
| Encolment Confirmation Deposit (ECD)<br>Your 9100 Enrollment Confinition Deposit in non-refundable<br>and vall be applied to your registration feases urbanit this<br>parment by the due date listed on your To-Do-List in<br>Broncolberst II you cannot make a payment colane, please<br>mail a check or money order payshile to Cal Poly Pennon, 3001<br>W. Tempto Jore, Charlott o Olico, Billy 98 Bi-1133. Include your<br>BroncolD on any correspondence. | \$100.00 | View Details |                                                 |                                 |
| Application Fee                                                                                                    | \$55.00  | View Details |                                                 |                                 |
| Architecture Lab – PLASTIC 3D Print<br>ARCH FAB LAB services are available to earolled architecture<br>majors (B. Arch, M.Arch, MA Students). For policies, priore,<br>and hours of operation visit: http://www.cpp.edu<br>/~arc/tesource.html                                                                                                    | \$0.40   | View Details |                                                 |                                 |
| Arch Lab - POWDER 3D Print<br>ARCH FAB LAB services are available to earolled architecture<br>majors (B.Arch, M.Arch, MIA Students). For policies, prices,<br>and hours of operation visit: http://www.cpp.edu<br>/~arc/resources.html                                                                                                    | \$0.60   | View Details |                                                 |                                 |
| Arch Lab - I.ASER CUT<br>ARCH FAB LAB services are available to enrolled architecture<br>majors (B.Arsh, M.Arsh, M.A.Student). For policies, prices,<br>and hours of operation visit http://www.cpp.edu<br>/-arc/resources.html                                                                                                    | \$0.90   | View Details |                                                 |                                 |
| College of Extended University (CEU Student ONLY)<br>Select this item ONLY if you are paying for CEU tuition<br>Sees(CEU students). All Cal. Poly students to select<br>"Registration & Tuition' below.                                                                                                    |          | View Details |                                                 |                                 |
| Computer Test<br>After paying for the test, you will be provided with a<br>registration code. For registration and further information visit:<br>http://www.csupomona.edu/-testcenter.tests/pept.ahtml.                                                                                                    | \$10.00  | View Details |                                                 |                                 |
| Credential Evaluation Fee                                                                                                    | \$25.00  | View Details |                                                 |                                 |
| Graduation Feet<br>Students must first submit an Application for Graduation on<br>BioecoDirect before paying the graduation application fee<br>Payment of the graduation application for allow does not<br>http://www.dia.org/coocas.edu/reginter_GradUapplication_feet<br>more millenation explaining for graduation process.                                                                                                    | \$59.00  | View Details |                                                 |                                 |
| Grad Writing Lett<br>is additent to the for prepared, you must register for the<br>next would be GWT test date. If you have not alwedy done to,<br>please make sure to register for the GWT via BrococDister by<br>the test registration deadline. Once you have registered for a<br>GWT test date and paid due tot fee for that date, it may take up<br>to 1 business day to remove the hold.                                                                 | \$30.00  | View Details |                                                 |                                 |
| Housing<br>To pay Housing balance(s).                                                                                                    |          | View Details |                                                 |                                 |
| Heuring Initial Depenti<br>To pay Housing Jini. Dep. ONLY: Students must submit a<br>Housing Application through their Student Web along with<br>paying the Initial Payment. Payment alone does not ensure<br>housing. For more information, go to http://www.cpp.edu<br>/-bousing.bousing.options/apply-bousing.thml                                                                                                    | \$450.00 | View Details |                                                 |                                 |
| Math Diagnostic Placement Test(MDPT)<br>"Before paying, please go to www.cpp.edui-testteenter<br>indptahtmil to book your registration with the Test Center:<br>Registration requires an access code. Please coulact the Math<br>Department for a registration access code at 909-369-4636."                                                                                                    | \$8.00   | Wew Details  |                                                 |                                 |
| <u>Registration and Tuition Fees</u><br>This inem for Cal. Poly students paying for registration & tuition<br>fees.                                                                                                    |          | View Details |                                                 |                                 |

| Graduation Fees<br>Students must first submit an Application for Graduation in<br>BroncoDirect before paying the graduation application fee.<br>Payment of the graduation application fee alone does not<br>constitute a graduation application. Go to<br>http://www.dsa.csupomona.edu/registrar/GradAppInfo.asp for<br>more information regarding the graduation process. | \$59.00 | View Details |
|----------------------------------------------------------------------------------------------------|---------|--------------|
|                                                                                                    |         |              |

4. Enter your payment in the *Amount* box, if it is not shown already, and *Select Quarter*. Then click on the *Add to Items in Cart* button.

| C .                                                                                                    | A L                       | POLY                            | РОМ           | 0 N     | Α        |
|----------------------------------------------------------------------------------------------------|---------------------------|---------------------------------|---------------|---------|----------|
| BRONCODIRECT                                                                                                    |                           |                                 |               |         |          |
| Your A                                                                                                    | ccount                    | Make a Payment                  | Items in Cart | help    | Sign Out |
| My Electronic Payments                                                                                                    |                           |                                 |               |         |          |
|                                                                                                    |                           |                                 |               |         |          |
|                                                                                                    |                           |                                 |               |         |          |
| Choose specific items you are paying and add them to your shopping                                                                                                    | g cart.                   |                                 |               |         |          |
| (NEW FRESHMEN AND TRANSFER STUDENTS) To pay your Enrollment Confirmation Deposit, click on                                                                                                    | the Cl                    | <mark>ick here to make a</mark> | payment in Yo | ur Acco | ount     |
| DOT DETOM.                                                                                                    |                           |                                 |               |         |          |
| Visit our website for more information: <u>https://www.cpp.edu/~student-accour</u><br>Any questions? Call us at (909) 869-2010 or email us at <u>sacs@cp</u>                                                               | <u>iting/in</u><br>0.edu. | <u>lex.shtml</u>                |               |         |          |
|                                                                                                    |                           |                                 |               |         |          |
| HOME                                                                                                    |                           |                                 |               |         |          |
| Graduation Fees                                                                                                    | Y                         | our Shopping Ca                 | rt            |         | ¥        |
| Students must first submit an Application for Graduation in BroncoDirect before paying the graduation<br>application fee. Payment of the graduation application fee alone does not constitute a graduation application. Go | It                        | em(s): 0                        |               | Tot     | tal: 0   |
| to http://www.dsa.csupomona.edu/registrar/GradAppInfo.asp for more information regarding the graduation<br>process.                                                                                                    |                           | Your basket is empty.           |               |         |          |
| Amount: \$59.00                                                                                                    |                           |                                 |               |         |          |
|                                                                                                    |                           | View Items in Ca                | rt Cl         | heckout |          |
|                                                                                                    |                           |                                 |               |         |          |
| *Select Quarter: O SMMR Qrt 2016 © FALL Qrt 2016 O WRT Qrt 2017                                                                                                    |                           |                                 |               |         |          |
| To pay for this item, click the button below.                                                                                                    |                           |                                 |               |         |          |
| Add to Items in Cart                                                                                                    |                           |                                 |               |         |          |
|                                                                                                    |                           |                                 |               |         |          |
|                                                                                                    |                           |                                 |               |         |          |
|                                                                                                    |                           |                                 |               |         |          |

5. Click on the Checkout button.

|                                |                                                                                                    | CAL                                                     | POLY                           | РОМ                  | ONA       |         |
|--------------------------------|----------------------------------------------------------------------------------------------------|---------------------------------------------------------|--------------------------------|----------------------|-----------|---------|
| BRONCODIRECT                   | 11 Et M                                                                                                    |                                                         |                                |                      |           |         |
|                                |                                                                                                    | Your Account                                            | Make a Payment                 | Items in Cart        | help Si   | ign Out |
|                                | My Electronic Payments                                                                                               |                                                         |                                |                      |           |         |
|                                |                                                                                                    |                                                         |                                |                      |           |         |
|                                |                                                                                                    |                                                         |                                |                      |           |         |
|                                | Choose specific items you are paying and add them to                                                                 | your shopping cart.                                     |                                |                      |           |         |
| (NEW FRESHMEN AND TRANSFER STU | JDENTS) To pay your Enrollment Confirmation Dep                                                                      | osit, click on the <u>Cli</u>                           | <mark>ck here to make a</mark> | <u>payment</u> in Yo | ur Accoun | t       |
|                                | Dox DeloW.                                                                                                    |                                                         |                                |                      |           |         |
| Visit our                      | website for more information: <u>https://www.cpp.edu/~st</u><br>Any questions? Call us at (909) 869-2010 or email us | <u>udent-accounting/inc</u><br>at <u>sacs@cpp.edu</u> . | <u>lex.shtml</u>               |                      |           |         |

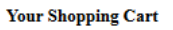

| Item Code                                        | Edit | Delete        | Amount       |
|--------------------------------------------------|------|---------------|--------------|
| Graduation Fees<br>Select Quarter: FALL Qrt 2016 | Edit | <u>Delete</u> | \$59.00      |
|                                                  |      | Total Am      | ount \$59.00 |

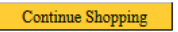

Checkout

6. Select your payment method. Enter your credit card or electronic check information.

|                                                                             |                                          |                                            |                                             |                                           | CAL                               | POLY                            | РОМ                  | 0 N     | Α        |
|-----------------------------------------------------------------------------|------------------------------------------|--------------------------------------------|---------------------------------------------|-------------------------------------------|-----------------------------------|---------------------------------|----------------------|---------|----------|
| BRONCODIRECT                                                                |                                          | 11                                         | 100                                         | R.C.                                      | 1 they                            | ll <sup>a</sup>                 |                      |         |          |
|                                                                             |                                          |                                            |                                             |                                           | Your Account                      | Make a Payment                  | Items in Cart        | help    | Sign Out |
|                                                                             |                                          | My                                         | Electronic P                                | ayments                                   |                                   |                                 |                      |         |          |
|                                                                             |                                          |                                            |                                             |                                           |                                   |                                 |                      |         | Ţ        |
|                                                                             | Choose                                   | specific items you a                       | are paying and a                            | dd them to you                            | shopping cart.                    |                                 |                      |         |          |
| (NEW FRESHMEN AND TRANSF                                                    | FER STUDENTS)                            | To pay your Enro                           | ollment Confirm<br>box below.               | ation Deposit,                            | click on the <u>Cl</u>            | <mark>ick here to make a</mark> | <u>payment</u> in Yo | ur Acco | unt      |
|                                                                             | Visit our website fo<br>Any qu           | or more information<br>estions? Call us at | n: <u>https://www.c</u><br>: (909) 869-2010 | cpp.edu/~studer<br>or email us at p       | nt-accounting/ine<br>acs@cpp.edu. | <u>dex.shtml</u>                |                      |         |          |
| CASHNet accepts Visa, MasterCard,<br>tuition. There is no convenience fee c | , American Expres<br>charge on orientati | s and Discover Ca<br>ion, parking, housi   | ard and charges<br>sing and other fe        | : 2.75% conver<br>ees.<br>n electronic ch | iience fee on reș<br>ecks *       | gistration fees and             |                      |         |          |
|                                                                             | ens (cencens). The                       |                                            | ice ice charge o                            | ii ciccii onic ci                         | cens.                             |                                 |                      |         |          |
| O Enter new credit card information.                                        |                                          |                                            |                                             |                                           |                                   |                                 |                      |         |          |
| O Enter new electronic check information                                    | ion.                                     |                                            |                                             |                                           |                                   |                                 |                      |         |          |
| MasterPass 6                                                                |                                          |                                            |                                             |                                           |                                   |                                 |                      |         |          |
|                                                                             |                                          |                                            |                                             |                                           | Cont                              | tinue Checkout                  |                      |         |          |
| (Some or all of the payment methods sh                                      | nown may have min                        | imum or maximum                            | n transaction amo                           | ount limits.)                             |                                   |                                 |                      |         |          |
|                                                                             |                                          |                                            |                                             |                                           |                                   |                                 |                      |         |          |
|                                                                             |                                          |                                            |                                             |                                           |                                   |                                 |                      |         |          |

7. Submit your payment.